# Stappenplan tickets aankopen 2025

## STAP 1: **Open de link.**

## STAP 2:

Je komt op volgend tabblad. Maak uw keuze voor welke show uw tickets wenst.

| 1                                                   | DANSSHOW SPOTLIGHT 2025: "L&A DANCE COMPANY: ZATERDAG 31/5: 14U00" |
|-----------------------------------------------------|--------------------------------------------------------------------|
| Wanneer: 31/05/2025 - 01/06/2025 om 14:00u - 17:00u |                                                                    |
| Locatie: Auditorium Jacques Brel (Genummerd)        |                                                                    |
| <b>Ticket Prijs:</b> 20.00€                         |                                                                    |
|                                                     |                                                                    |
|                                                     | (Info & Tickots                                                    |
|                                                     |                                                                    |
|                                                     | DANSSHOW SPOTLICHT 2025: "L&A DANCE COMPANY: ZATERDAG 31/5: 19U"   |
| Wanneer: 31/05/2025 - 31/05/2025 om 19:00u - 22:00u |                                                                    |
| Locatie: Auditorium Jacques Brel (Genummerd)        |                                                                    |
| Ticket Prijs: 20.00€                                |                                                                    |
|                                                     |                                                                    |
|                                                     | (Info & Tickets                                                    |
|                                                     |                                                                    |
|                                                     | DANSSHOW SPOTLIGHT 2025: "L&A DANCE COMPANY: ZONDAG 1/6: 14U00"    |
| Wanneer: 01/06/2025 - 01/06/2025 om 14:00u - 17:30u |                                                                    |
| Locatie: Auditorium Jacques Brel (Genummerd)        |                                                                    |
| Ticket Prijs: 20.00€                                |                                                                    |
|                                                     |                                                                    |
|                                                     | (Info & Tickets                                                    |
|                                                     |                                                                    |
|                                                     |                                                                    |
|                                                     |                                                                    |
| STAP 3.                                             |                                                                    |
|                                                     | Koop tickets / Sluiten                                             |
| Klik op 'Koop tickets'                              |                                                                    |

#### STAP 4:

Heb je nog geen account? Klik eerst op 'registreren'. Vul dan je emailadres in en voer een wachtwoord naar keuze in. Klik na registratie op de blauwe knop 'Registreer'

| DANCE COMPANY                                    | Registreer hier<br>Welkom, maak uw account aan aub<br>E-mail |
|--------------------------------------------------|--------------------------------------------------------------|
| L&A Dance Company vzw                            | Wachtwoord                                                   |
| e-mail                                           | Wachtwoord (nogmaals)                                        |
| Wachtwoord AANMELDEN                             | REGISTREER                                                   |
| Wachtwoord     Nog geen account?     Registreren | Heb je reeds een account? Meld je aan                        |

# STAP 5: Daarna kom je op dit tabblad. **Kies voor optie 3 <u>'Ik wil tickets kopen (GAST account)'!</u>**

| WELKOM BIJ LØA DANCE COMPANY VZW                                                                                                    |   |
|----------------------------------------------------------------------------------------------------|---|
| Registratie                                                                                                    |   |
| Welke optie kiezen?                                                                                                    |   |
| <ul> <li>OUDERS: Kies optie 1. Je kan daarna je kinderen registreren en inschrijven.</li> <li>LEDEN: Kies optie 2 als je JEZELF wil registreren als Lid.</li> <li>Ouder en Lid? Dat kan uiteraard ook, registreer je dan eerst als OUDER: kies optie 1</li> </ul> |   |
| 1. Ik ben OUDER of VOOGD van een nog te registreren of reeds geregistreerd Lid                                                                                                    | > |
| 2. Ik registreer MEZELF als LID                                                                                                    | > |
| 3. Ik wil tickets kopen (GAST account)                                                                                                    | > |

## STAP 6:

Hierna maak je de keuze voor welke show je tickets wenst te kopen

| ISSHOW SPOTLIGHT 2025                                 |                                             |
|-------------------------------------------------------|---------------------------------------------|
| &A DANCE COMPANY: ZATERDAG 31/5: 14U00 - 31/05<br>550 | j/2025 14u00 Beschikbaar: 54 Info & Tickets |
| &A DANCE COMPANY: ZATERDAG 31/5: 19U - 31/05/20<br>50 | 025 19u00 Beschikbaar: 541/                 |
| &A DANCE COMPANY: ZONDAG 1/6: 14U00 - 01/06/20<br>50  | 025 14u00 Beschikbaar: 526 / Info & Tickets |

## STAP 7:

Vul hierna in **hoeveel tickets** je wenst te kopen. Aanvaard de algemene voorwaarden en klik hierna op **bevestigen.** 

| AANTAL TICKETS                                                                                      | €/TICKET<br>× 20.00€ = | TE BETALEN<br>20.00 € |
|----------------------------------------------------------------------------------------------------|------------------------|-----------------------|
| Voorzie een plaats voor een rolstoel aub k aanvaard de algemene voorwaarden (zie hierna) Bevestigen |                        |                       |

STAP 8:

Hierna krijg je een **overzicht** van je <u>aantal tickets, de totale prijs en de gekozen plaatsen.</u> Deze plaatsen kan je aanpassen door op '**Wijzig plaatsen**' te klikken. Klik hierna op '**bewaren**'

| Aankoop 1 ticket voor DANSSHOW SPOTLIGHT 2025: L&A DANCE<br>COMPANY: ZATERDAG 31/5: 14/100 | 20.00€ |  |
|--------------------------------------------------------------------------------------------|--------|--|
| 2000E                                                                                      |        |  |
| Plaats (n: P-G1 Wijzig Plaatsen                                                            |        |  |
| TOTAAL TE BETALEN                                                                          | 20.00€ |  |

#### STAP 9: Klik hierna op het logo voor **'online betaling'**

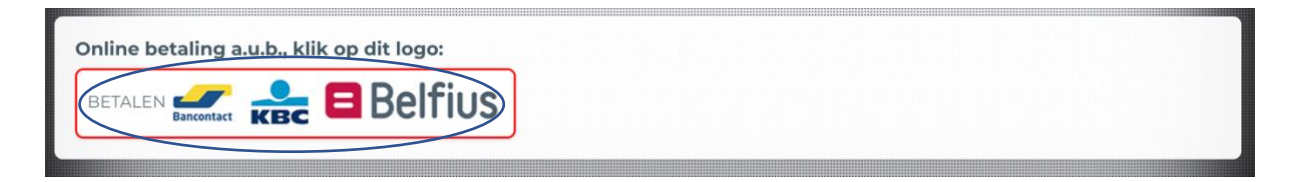

## STAP 10:

**Kies** welke **betaalmogelijkheid** voor u past. **Betaal** en **vind** hierna je tickets in **jouw account.** Deze kan je <u>downloaden</u> of naar jezelf <u>versturen</u> via mail.

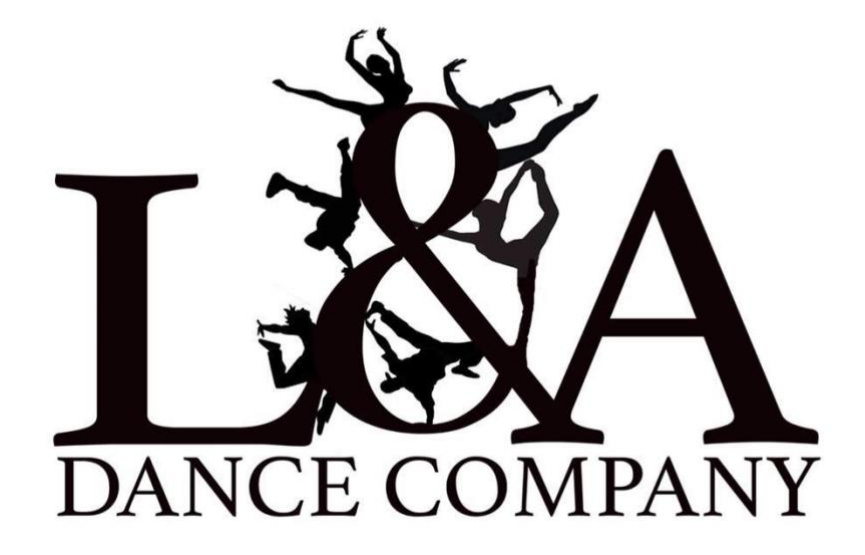